Bills can be checked and paid online using the Aydem electric website https://aydemperakende.com.tr/

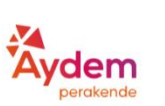

Bizden Hızlı Borc Haberler Sorgula

Sözleşme Hesap No Sorgula

Güvence Bedeli Sorgulama

Hizh Fature Kanallar

Öder

Click here online

Online Bize Ulaşın Randevu

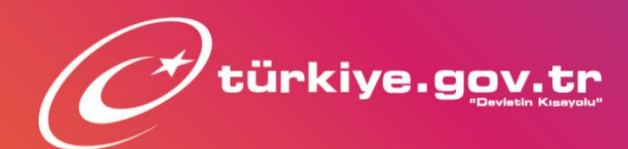

Hizmetlerimizden e-Devlet Üzerinden de Faydalanabilirsiniz!

## e-Devlet Üzerinden Sunduğumuz Hizmetler

- Bireysel Abonelik Başvurusu
- Bireysel Abonelik Fesih Başvurusu
- Borç Bilgileri Sorgulama
- Ödeme Bilgileri Sorgulama

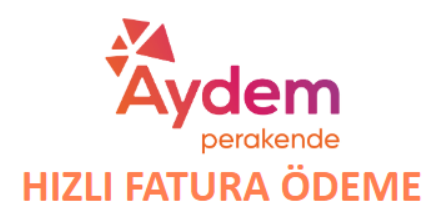

Hızlı ödeme hizmetimiz ile sözleşme hesap numarası girerek, anlaşmalı olan bankalar üzerinden güncel ve/veya son ödeme tarihi geçmiş faturalarınızı hızlı ve güvenilir şekilde ödeyebilirsiniz.

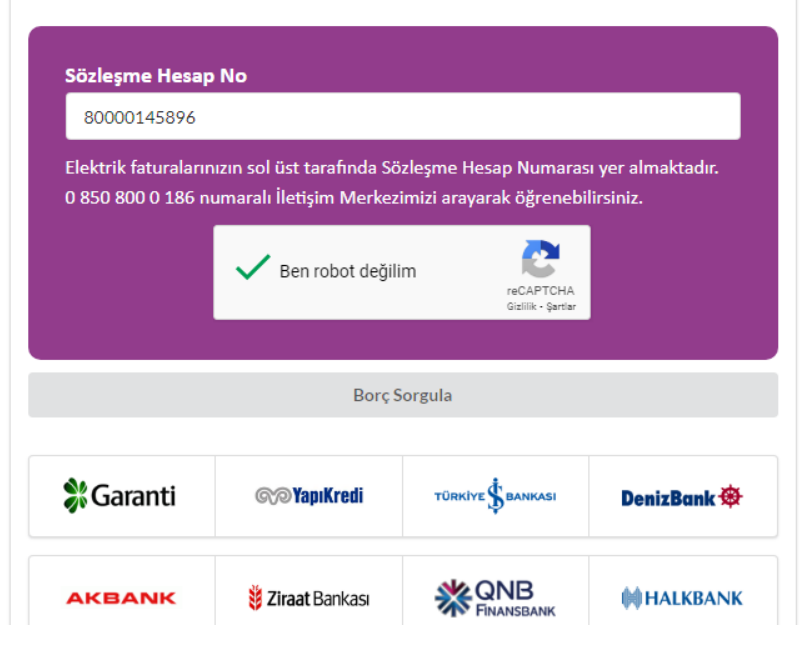

Enter your Aydem Electric account number in the Sözleşme Hesap No box

Check the Ben Robot Değilim Box

Click on Borç Sorgula

| anlaşn             | Hizli öc<br>nalı olan bankı | HIZLI<br>deme hizn<br>alar üzerir<br>hızlı v | FATU<br>retimiz ile söz<br>iden güncel v | erake<br>RA<br>leşme he<br>e/veya so<br>kilde öde | nde<br>ÖDEMI<br>sap numarası ı<br>on ödeme tarih<br>syebilirsiniz. | girerek<br>i geçm  | ;<br>iş faturalarınızı |
|--------------------|-----------------------------|----------------------------------------------|------------------------------------------|---------------------------------------------------|--------------------------------------------------------------------|--------------------|------------------------|
|                    | Abone                       | Adı Fatura                                   |                                          | No Son Ödeme T                                    |                                                                    | arihi              | Toplam Tutar           |
| •                  | P*** A****                  | M***** 10012162                              |                                          | 2185 12.10.202                                    |                                                                    | 0                  | 96,30 TRY              |
| <b>%</b> Garanti 🗠 |                             |                                              | YapıKredi <sup>türkl</sup>               |                                                   | ive \$bankasi D                                                    |                    | inizBank 🏟             |
| AKBANK             |                             | 👸 Ziraat Bankası                             |                                          |                                                   |                                                                    | <b>İİ</b> HALKBANK |                        |
|                    | Anlaşmalı                   | olduğ<br>det                                 | umuz bai<br>aylarına                     | nkalar<br>ulaşm                                   | ve ödeme<br>ak için:                                               | e kar              | nalları                |
|                    |                             |                                              | Ödeme                                    | Kanalları                                         |                                                                    |                    |                        |

This will bring up any bills outstanding under your name

Check the box of the bill you wish to pay then click Odeme Yap

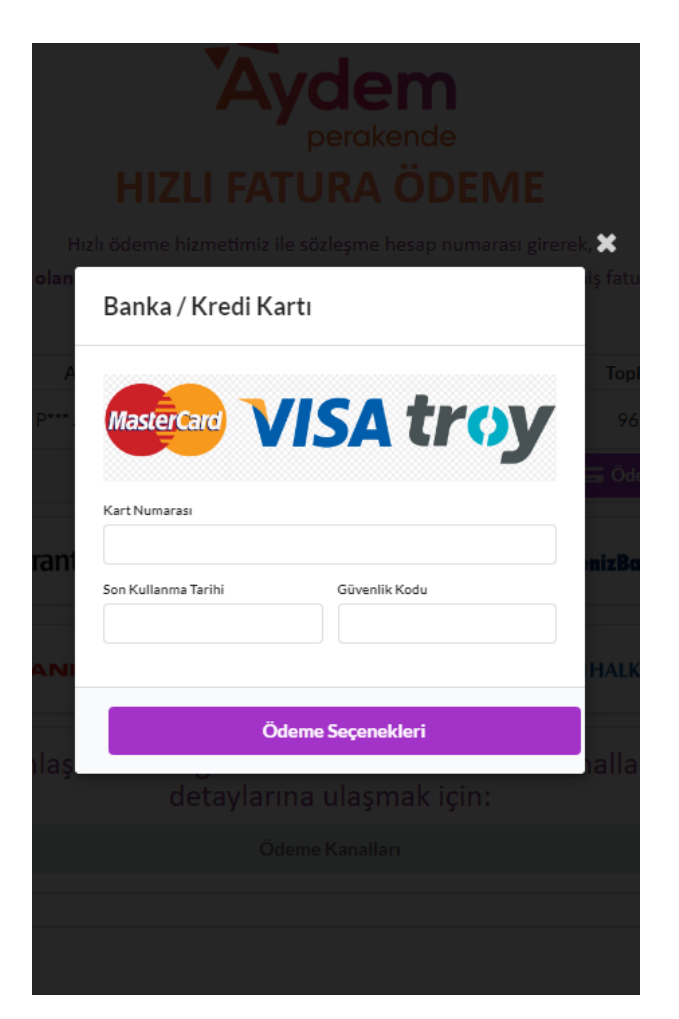

Enter your credit card details to make payment

Card Number Last using date Security Code

Press Odeme Seçenekleri

This will take you through to authorisation where they may send a password/Sifre to your phone

Enter the password and press Gonder/Seçenekleri